# MITSUBISHI CONNECT

## Mitsubishi Motors App Mode d'emploi

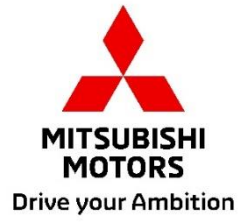

| Qu'est-ce que MITSUBISHI CONNECT ?                                                             |
|------------------------------------------------------------------------------------------------|
| Fonctions disponibles4                                                                         |
| Comment se connecter7                                                                          |
| Comment installer l'application Mitsubishi Motors7                                             |
| Pour les nouveaux utilisateurs8                                                                |
| Si vous avez oublié votre identifiant de compte MITSUBISHI CONNECT (adresse e-mail)            |
| et/ou mot de passe12                                                                           |
| Comment supprimer le compte13                                                                  |
| Comment utiliser l'application15                                                               |
| Écran d'accueil                                                                                |
| Contrôle de la climatisation à distance17                                                      |
| Verrouillage des portes/Déverrouillage à distance19                                            |
| Recharge/Programmation de la recharge20                                                        |
| Télécommande Klaxon/Télécommande Éclairage21                                                   |
| État (rapport sur l'état du véhicule), Suivi du kilométrage (historique de la conduite),       |
| Historique de recharge                                                                         |
| Localisation de véhicule, Envoi de la destination à la voiture, Navigation vers la destination |
| finale                                                                                         |
| Connexion de la montre connectée24                                                             |
| Support utilisatour 25                                                                         |

### MITSUBISHI CONNECT est une plate-forme de services qui offre aux propriétaires de véhicules une expérience de conduite sûre, sécurisée et pratique.

MITSUBISHI CONNECT est proposé par l'intermédiaire d'un service simple, basé sur un abonnement, qui comprend les éléments suivants :

- Une unité de commande télématique embarquée, équipée d'un modem cellulaire et d'une fonction GPS, qui fonctionne sur un réseau cellulaire et qui est installée en usine dans le véhicule.
- L'application MITSUBISHI CONNECT qui peut être téléchargée via l'app store sur un smartphone compatible Apple ou Android.
- Les services fonctionnent à l'aide de réseaux de communication sans fil et du réseau satellitaire Global Positioning System (« GPS »). Les services sont soumis à la disponibilité des réseaux cellulaires et GPS et peuvent ne pas fonctionner dans les zones isolées ou enclavées. La zone dans laquelle vous circulez peut avoir une incidence sur le service que nous sommes en mesure de vous fournir, y compris, mais sans s'y limiter, les services de guidage et de GPS, comme notre capacité à déterminer l'emplacement précis de votre véhicule.

Contrôle de la climatisation à distance

- Marche/Arrêt
- Régler la température
- Programmation

Vous permet de contrôler automatiquement le réglage de la climatisation pour obtenir une température confortable dans l'habitacle. Vous pouvez également régler votre heure d'activation dans l'application du smartphone et votre véhicule programmera la climatisation pour réchauffer ou refroidir l'intérieur de votre véhicule à une température prédéfinie avant que vous ne montiez à bord. La température réglée peut être ajustée sur le système d'infodivertissement de votre véhicule.

Verrouillage des portes/Déverrouillage à distance

Verrouille/déverrouille la porte à partir de l'application smartphone, les portes se reverrouillent au bout de 30 secondes.

#### Éclairage à distance

À partir de la commande de l'application du smartphone, les phares du véhicule clignotent 5 fois. Cette fonction peut être utile pour vous aider à localiser votre véhicule.

Klaxon à distance

À partir de la commande de l'application du smartphone, le klaxon retentit une fois. Cette fonction peut être utile pour vous aider à localiser votre véhicule.

Localisation de véhicule

Localise le véhicule sur l'application du smartphone.

Suivi du kilométrage (historique de conduite)

Indique le temps parcouru et la distance par mois et année.

État (Rapport sur l'état du véhicule)

L'état du véhicule est une opération à distance qui permet de récupérer des informations sur l'état de votre véhicule.

Contrôle de la recharge en cours à distance

Permet de programmer ou de débuter la charge à distance à partir de l'application pour smartphone, ce qui permet de profiter de la production solaire ou des tarifs d'électricité en heures creuses.

Il est possible de régler jusqu'à 3 programmations de la recharge, soit dans l'application pour smartphone, soit à partir de l'écran tactile du système d'infodivertissement de votre véhicule. Si vous devez recharger en dehors des horaires programmés, vous pouvez débuter la recharge immédiatement à l'aide de l'application pour smartphone. La recharge en cours s'arrête automatiquement une fois qu'elle est terminée.

<sup>\*</sup>La recharge ne peut pas débuter si la fiche de recharge n'est pas branchée.

Recherche d'une station de recharge

Permet de trouver une borne de recharge disponible à partir de l'application de votre smartphone avec des informations sur la borne de recharge (localisation, heures d'ouverture et autres informations disponibles).

#### Notification d'alarme de vol

Vous avertit si l'alarme MITSUBISHI installée en usine a été déclenchée. Ceci est particulièrement utile lorsque vous êtes en dehors de la plage audible de l'alarme. Si vous avez choisi de recevoir des notifications d'alarme, une alerte est envoyée via la méthode de notification de votre choix ; e-mail, SMS ou notification push.

#### Assistant vocal

Permet au véhicule de prendre en charge des interfaces vocales pour communiquer avec les fonctions du véhicule par la voix, comme la recherche d'informations sur les points d'intérêt, l'écoute de musique ou de la radio.

### Rapport sur l'état du véhicule

Vous fournit toutes les alertes de dysfonctionnement récentes déclenchées par votre véhicule.

### Rappel de verrouillage des portes

Fournit une notification si vous avez laissé vos portes déverrouillées.

### Rapport sur l'état de la batterie

Permet de visualiser l'état de charge de votre véhicule et son autonomie électrique.

### Rappel de branchement

Si la recharge doit commencer mais que la prise de recharge n'est pas connectée, vous recevrez un rappel pour connecter le chargeur. Si la prise de recharge n'est pas connectée lorsque le véhicule est verrouillé, une notification peut être envoyée 5, 15, 30 ou 60 minutes après la coupure du contact. Cette notification est configurée via le système d'infodivertissement du véhicule. Pour plus d'informations, reportez-vous au manuel d'utilisation du système d'infodivertissement fourni avec votre véhicule. La méthode de notification (e-mail, SMS ou notification push) peut être sélectionnée dans la section des notifications de l'application pour smartphone.

### Rappel de charge complète

Une fois la recharge terminée, une notification sera envoyée en fonction de la préférence de votre notification pour la recharge à distance ou programmée.

### Alertes intelligentes

- Alerte géorepérage
- Alerte de vitesse
- Alerte couvre-feu

Les alertes géorepérage émettent des notifications lorsque votre véhicule quitte une zone géographique circulaire que vous avez définie. Vous pouvez créer des barrières géographiques à l'aide de l'application pour smartphone. Si votre véhicule quitte la zone de géorepérage, un message est envoyé en fonction de vos préférences de notification.

Les alertes de vitesse envoient des notifications lorsque votre véhicule dépasse une limite de vitesse que vous avez spécifiée. Vous pouvez créer des alertes de vitesse en utilisant l'application pour smartphone. Si la limite de vitesse que vous avez spécifiée est dépassée, un message est envoyé en fonction de vos préférences de notification.

Les alertes couvre-feu fournissent des notifications lorsque votre véhicule est utilisé en dehors d'une période spécifiée. Vous pouvez créer l'alerte couvre-feu en utilisant l'application pour smartphone. Si le contact du véhicule est mis au cours d'une journée et d'une heure restreintes, un message est envoyé en fonction de vos préférences de notification.

### Envoi de la destination à la voiture Navigation vers la destination finale

Permet de rechercher et de transférer les informations relatives à la destination depuis l'application de votre smartphone vers le système d'infodivertissement. La possibilité de régler facilement la destination à l'extérieur de la voiture permet d'améliorer la commodité pour l'utilisateur. Cela permet également de transférer les informations relatives à la destination du système d'infodivertissement vers l'application de votre smartphone. Le lien automatique entre le système d'infodivertissement et l'application vous permet d'atteindre votre destination finale facilement et sans encombre, même après avoir stationné votre véhicule.

### **Comment se connecter**

Comment installer l'application Mitsubishi Motors

Préparatifs

- Préparez les éléments suivants :
  - Certificat de contrôle technique
  - Identifiant de compte MITSUBISHI CONNECT (adresse e-mail) et mot de passe\*1

\*1: Non nécessaire pour les personnes s'inscrivant pour la première fois.

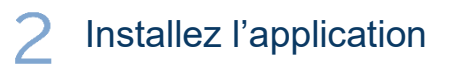

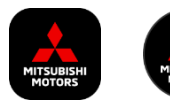

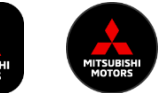

iPhone :

Installer à partir de l'App Store

### Android :

Installer à partir de Google Play

[Télécharger ici]

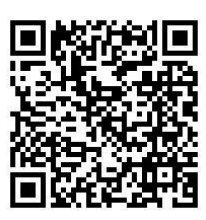

https://www.mitsubishimotors.com/en/products/connect/app/index\_eu.html

Comment s'inscrire >>

Pour les nouveaux utilisateurs

Comment se connecter >>

Pour les utilisateurs avec un compte **MITSUBISHI CONNECT** 

Appuyez ici si vous avez oublié votre identifiant de compte MITSUBISHI CONNECT (adresse e-mail) et/ou mot de passe

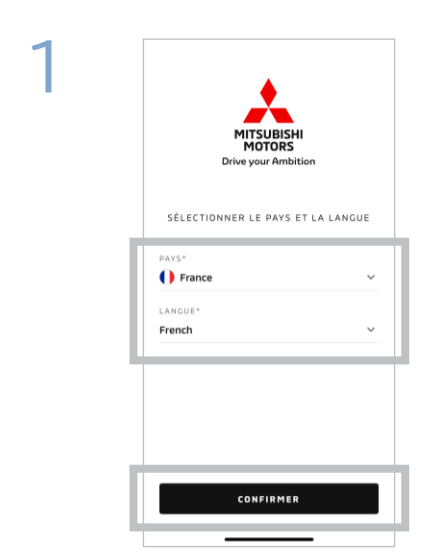

Sélectionnez votre pays et la langue, puis appuyez sur [CONFIRMER].

| MITSU<br>MOT<br>Drive your | () French :<br>BISHI<br>DRS<br>Ambition |
|----------------------------|-----------------------------------------|
| EMAIL                      |                                         |
| MOT DE PASSE               | 0                                       |
| Rester connecté(e)         | Mot de passe oublié ?                   |
| SE CONN                    | IECTER                                  |
|                            |                                         |

Appuyez sur [S'inscrire].

2

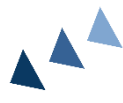

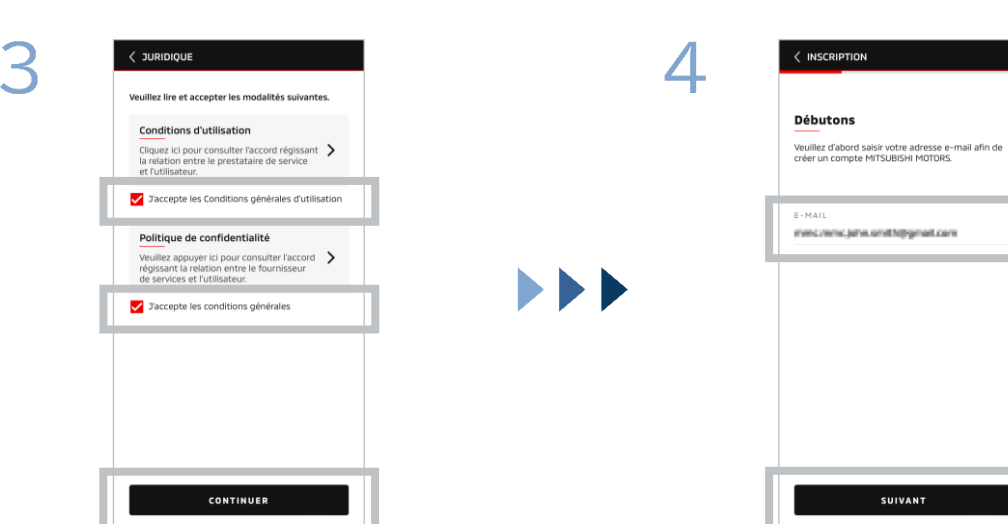

Acceptez les conditions générales d'utilisation et la politique de confidentialité de l'application, puis appuyez sur [CONTINUER].

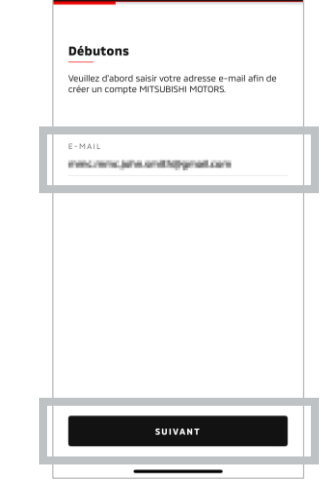

Saisissez l'adresse e-mail que vous souhaitez utiliser pour vous inscrire à l'application, puis appuyez sur [SUIVANT].

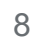

|                                   |                    |           | 6 |                                                                                                   |
|-----------------------------------|--------------------|-----------|---|---------------------------------------------------------------------------------------------------|
| Vérifier l'em                     | ail du comp        | te        |   | Créer un nouveau p                                                                                |
| Veuillez saisir le co<br>envoyé à | de de validation o | qui a été |   | Veuillez soumettre vos inform<br>les détails de votre compte afi<br>l'enregistrement de votre com |
| D Le code expire dan              | ns : 09:25         |           |   | *Obligatoire                                                                                      |
| 089                               | 4 2 6              |           |   | RENSEIGNEMENTS PERSONNEI                                                                          |
| Vous ne l'avez pas                | reçu? Renvoyer     |           |   | PRÉNOM*                                                                                           |
|                                   |                    |           |   | NOM*                                                                                              |
| 1                                 | 2                  | 3         |   |                                                                                                   |
|                                   | _                  |           |   | ADRESSE                                                                                           |
| 4                                 | 5                  | 6         |   | ADRESSE CIVIQUE*                                                                                  |
| 7                                 | 8                  | 9         |   |                                                                                                   |
| EFFACER                           | 0                  | ×         |   | SUIVAN                                                                                            |
|                                   |                    |           |   |                                                                                                   |

Saisissez le code de validation à six chiffres envoyé à l'adresse e-mail que vous avez enregistrée. Saisissez vos informations d'utilisateur, puis appuyez sur [SUIVANT].

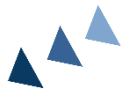

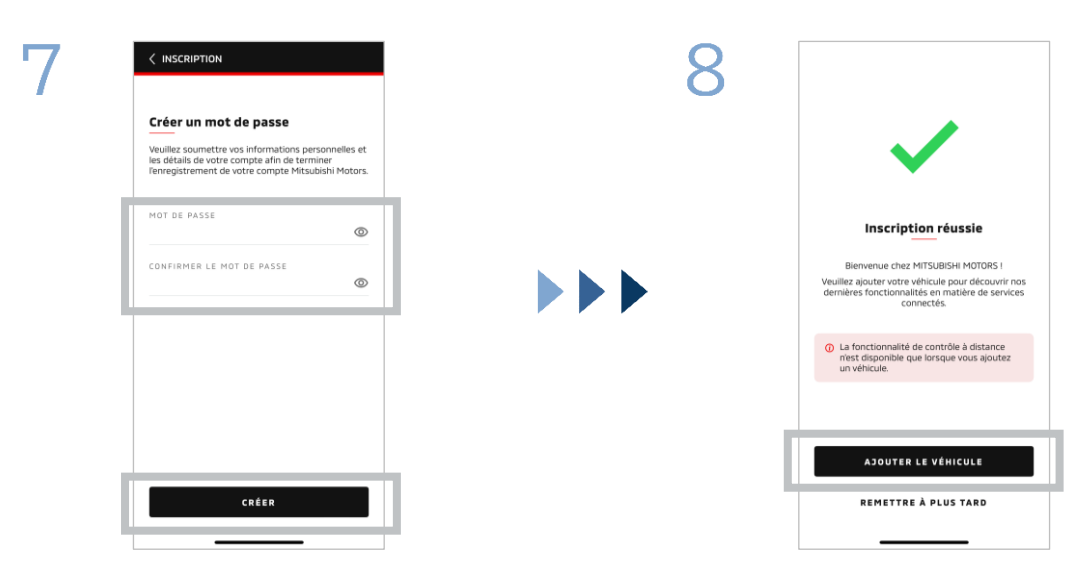

Saisissez<sup>\*2</sup> un mot de passe, puis appuyez sur [CRÉER].

- \*2: Votre mot de passe doit contenir les éléments suivants : • 8 à 15 lettres, des chiffres et symboles
  - 8 a 15 lettres, des chiffres et symboles
    Au moins une lettre majuscule, une lettre minuscule et
  - un chiffre

    Au moins un symbole utilisable

L'inscription de l'utilisateur est terminée. Appuyez sur [AJOUTER LE VÉHICULE] pour procéder à l'inscription de votre véhicule.

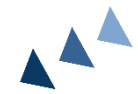

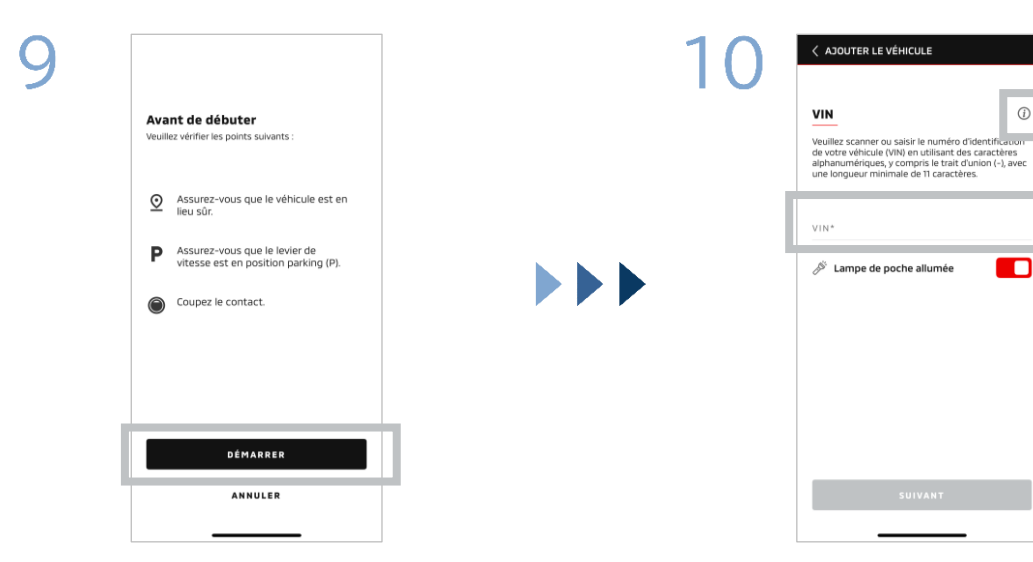

Vérifiez que votre environnement est sûr, puis appuyez sur [DÉMARRER].

Saisissez le numéro d'identification du véhicule (VIN). Cliquez sur l'icône i pour voir où le numéro d'identification du véhicule (VIN) est répertorié.

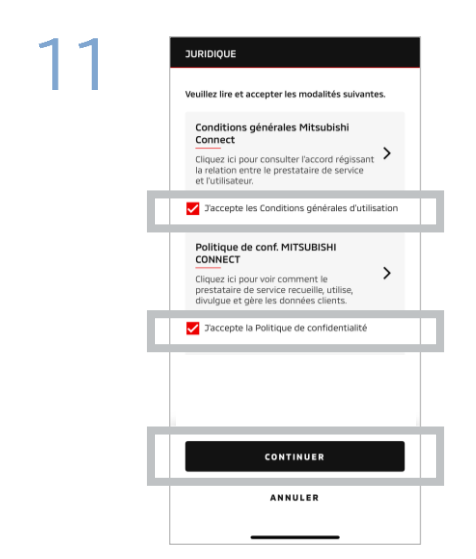

Acceptez les conditions générales d'utilisation et la politique de confidentialité de MITSUBISHI CONNECT, puis appuyez sur [CONTINUER].

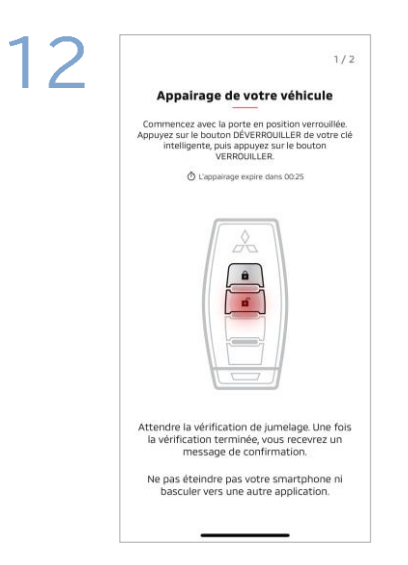

Préparez la clé de votre véhicule et appairez votre véhicule en suivant les instructions affichées sur l'application. Une fois que l'écran passe à l'étape 1/2 de l'appariement, effectuez les opérations suivantes dans les 30 secondes :

- (1) Appuyez sur le bouton « Déverrouiller » les portes
- (2) Appuyez sur le bouton « Verrouiller » les portes

Attendez que le message de confirmation apparaisse.

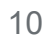

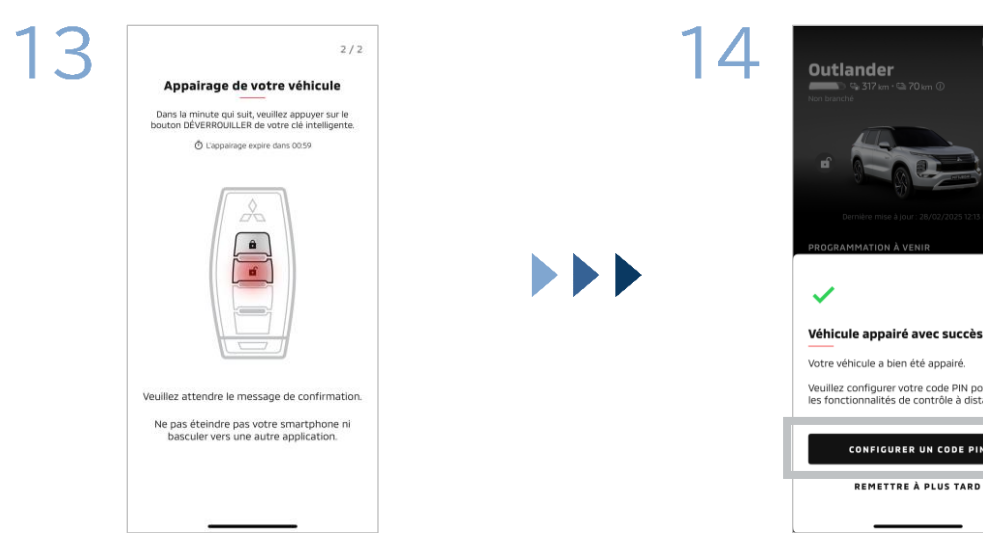

Une fois que l'écran passe à l'étape 2/2 de l'appariement, effectuez les opérations suivantes dans les 60 secondes :

#### (1) Appuyez sur le bouton « Déverrouiller » les portes

Attendez que le message de confirmation apparaisse.

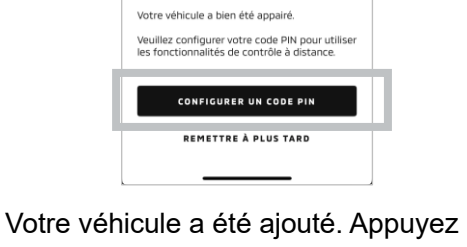

sur [CONFIGURER UN CODE PIN] pour passer au réglage d'un code PIN.

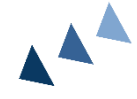

Définissez un code PIN en saisissant un numéro à quatre chiffres.

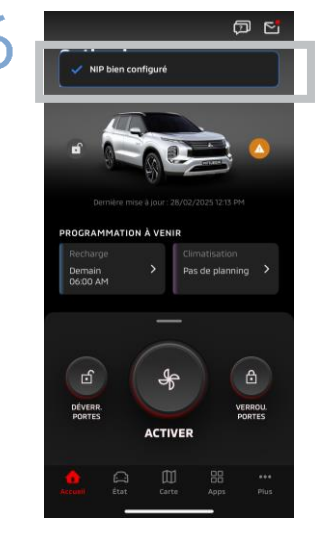

Le processus d'inscription est maintenant terminé.

### Comment se connecter

Si vous avez oublié votre identifiant de compte MITSUBISHI CONNECT (adresse e-mail) et/ou mot de passe

**Q.** J'ai oublié mon identifiant de compte MITSUBISHI CONNECT (adresse e-mail). Que dois-je faire ?

**A.** L'identifiant de votre compte MITSUBISHI CONNECT (adresse-mail) est l'adresse e-mail indiquée sur l'écran de connexion ou sur la page mon compte de l'écran des réglages. Veuillez consulter l'application Mitsubishi Motors. Pour obtenir une assistance supplémentaire, veuillez contacter le revendeur et/ou le distributeur agréé de votre pays.

Q. J'ai oublié le mot de passe de mon compte MITSUBISHI CONNECT. Que dois-je faire ?

**A.** Le mot de passe de votre compte MITSUBISHI CONNECT peut être réinitialisé à partir de l'écran de connexion. Veuillez consulter l'application Mitsubishi Motors.

**Q.** Une erreur apparaît lorsque je saisis le numéro d'identification de mon véhicule ou que j'effectue un appairage. Que dois-je faire ?

**A.** Il est possible qu'un compte MITSUBISHI CONNECT soit déjà associé au véhicule. Connectezvous avec le compte existant. Si vous souhaitez utiliser un nouveau compte, veuillez contacter le revendeur et/ou distributeur agréé de votre pays.

#### Suppression de compte

- Veillez à supprimer votre compte lorsque vous cédez ou transférez la propriété du véhicule.
- Vous ne pouvez plus utiliser MITSUBISHI CONNECT après avoir supprimé votre compte.
- Sachez que si vous supprimez votre compte dans le cadre de l'achat d'un forfait payant, votre forfait payant sera également désactivé.

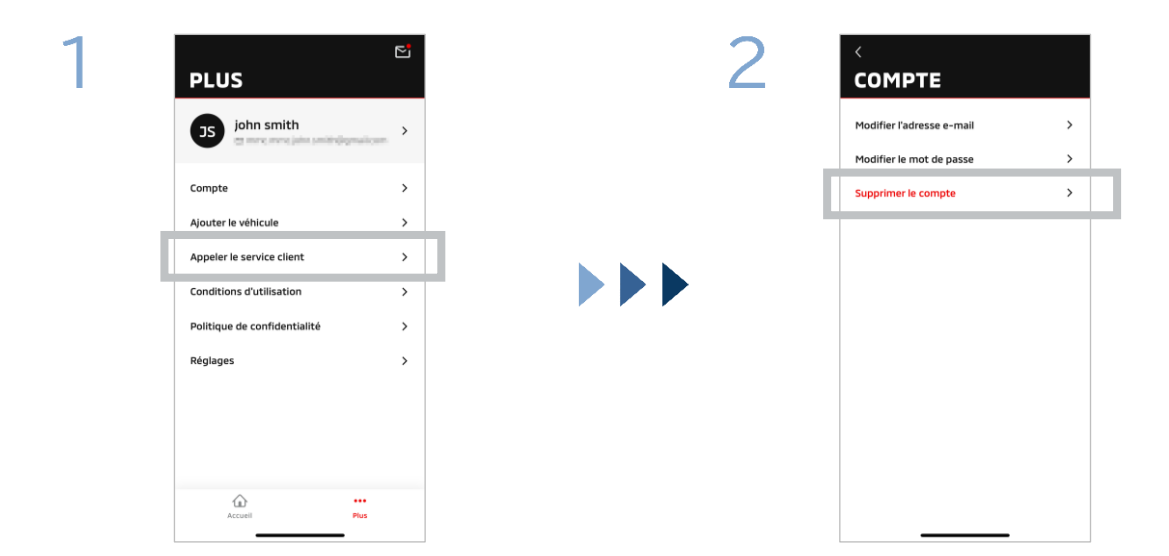

Appuyez sur [Compte] sur Ma page.

Appuyez sur [Supprimer le compte].

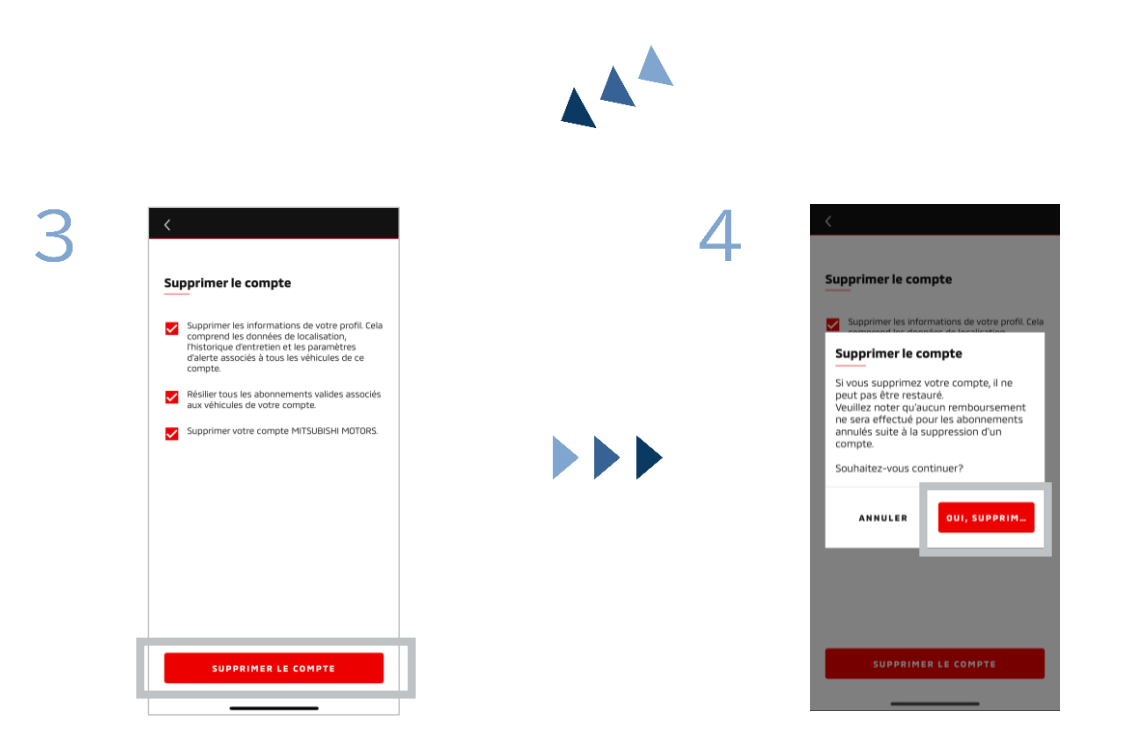

Confirmez tous les éléments à cocher, puis appuyez sur [SUPPRIMER LE COMPTE]. Appuyez sur [OUI, SUPPRIMER] pour supprimer toutes les données.

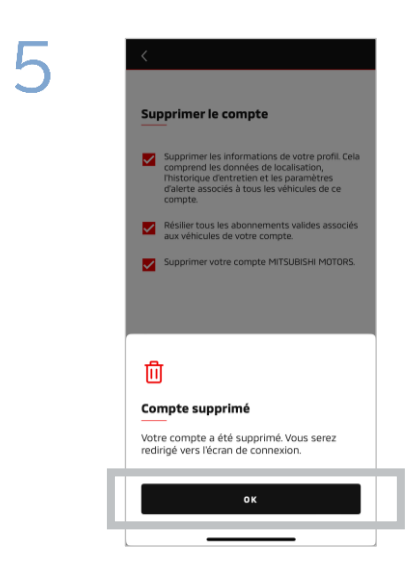

Votre compte est alors supprimé. Appuyez sur [OK].

Écran d'accueil

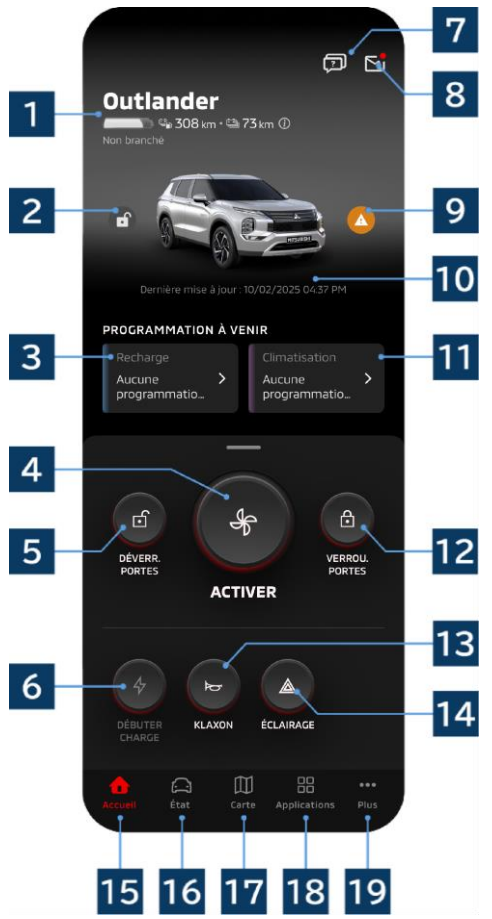

Le contenu affiché et les services disponibles varient en fonction du modèle de votre véhicule.

**1** Affichage de batterie/carburant Affiche l'état de charge de la batterie, la batterie restante et l'autonomie possible.

### 2 Affichage de Verrouillage/ Déverrouillage des portes

Vous pouvez vérifier si les portes sont verrouillées/déverrouillées.

**3 Programmation de la recharge** Vous pouvez vérifier et définir une Programmation de la recharge.

4 Réglages de la climatisation

Permet d'effectuer immédiatement les opérations de climatisation. Sur les voitures à essence, la climatisation démarre en même temps que le moteur.

**5 Déverrouillage des portes** Vous permet de déverrouiller les portes à distance.

6 **Recharge** Permet de recharger le véhicule immédiatement.

**7** Questions fréquentes Permet de passer à la page des questions

#### 15

Écran d'accueil

fréquentes (FAQ).

### 8 Boîte aux lettres

Vous pouvez vérifier les messages de MITSUBISHI CONNECT.

### 9 Affichage des voyants d'avertissement

S'allume en cas de problème avec le voyant d'avertissement.

### 10 Date et heure de la dernière mise à jour

Affiche l'état du véhicule à la date et à l'heure affichées.

### 11 Programmation de la climatisation

Vous pouvez vérifier et régler une programmation de climatisation. Lorsque la climatisation est activée, elle démarre en même temps que le moteur sur les voitures à essence.

### 12 Verrouillage des portes

Vous permet de verrouiller les portes à distance.

### 13 Klaxon à distance

Vous permet d'actionner le klaxon à distance.

### 14 Éclairage à distance

Vous permet d'actionner l'éclairage à distance.

### 15 Écran d'accueil

Affiche l'écran d'accueil.

### 16 Écran d'état

Vous pouvez vérifier les informations telles que l'État (Rapport sur l'État du véhicule), le Suivi du kilométrage (Historique de la conduite) et l'Historique de recharge.

### 17 Écran de carte

Vous pouvez utiliser des fonctions telles que la Localisation de véhicule, l'Envoi de la destination à la voiture, la Navigation vers la destination finale.

### 18 Écran de contenu

Vous pouvez utiliser d'autres mini applications depuis Mitsubishi Motors.

### 19 Afficher plus d'écrans

Vous pouvez vérifier ou modifier votre profil ou vos informations de compte.

Contrôle de la climatisation à distance

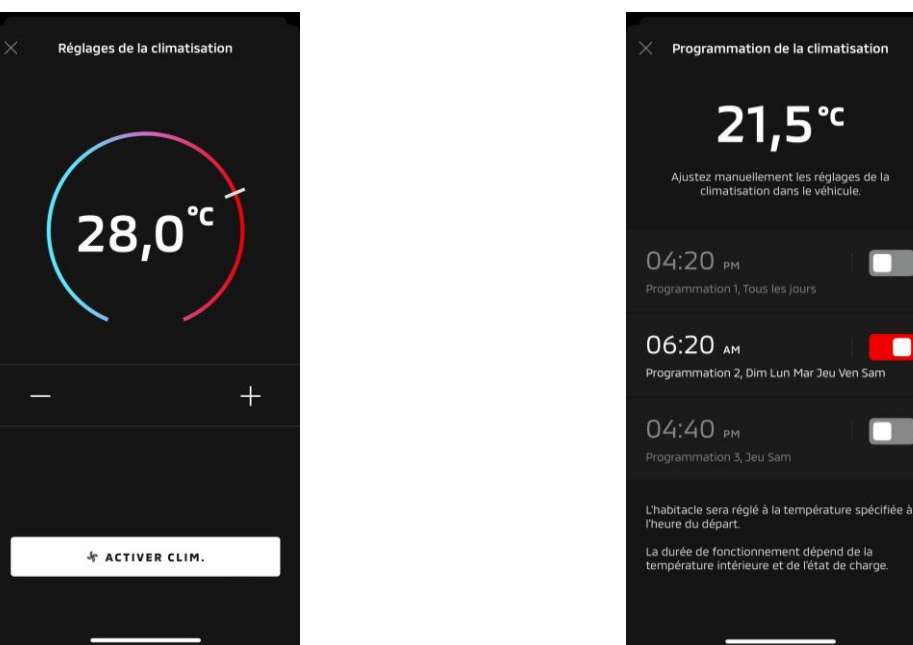

Réglages de la climatisation

Programmation de la climatisation

### Réglages de la climatisation

Vous pouvez procéder immédiatement à une opération de commande à distance de la climatisation. Sur les voitures à essence, la climatisation démarre en même temps que le moteur.

Programmation de la climatisation

Vous pouvez vérifier et régler la programmation de climatisation.

- Lorsque la climatisation est activée, elle démarre en même temps que le moteur sur les voitures à essence.
- Dans le cas des modèles Outlander, les réglages de la programmation de la climatisation du système d'infodivertissement sont liés à l'application mobile.
- Dans le cas des modèles eK X EV, les réglages de la programmation de la climatisation de l'affichage du véhicule ne sont pas liés à l'application mobile.
   L'application et l'écran fonctionnent indépendamment l'un de l'autre.

SUBISHI CONNECT

Contrôle de la climatisation à distance

#### Conditions d'utilisation

Vérifiez que les conditions suivantes sont remplies avant d'effectuer une opération de commande à distance de la climatisation :

- Votre véhicule et votre smartphone disposent tous deux d'une bonne connexion au réseau mobile.
- Le levier de vitesse est en position de stationnement (P) et le bouton d'alimentation ou le bouton du moteur est éteint.
- Toutes les portes du véhicule sont fermées et verrouillées.
- Le capot et le coffre sont fermés.
- Si la prise de charge n'est pas connectée au véhicule, il reste suffisamment de batterie pour pouvoir utiliser la climatisation (dans le cas des modèles PHEV ou EV).
- La température est supérieure ou égale à -15 °C (dans le cas des modèles PHEV ou EV).\*1
  - \*1: Dans les véhicules Outlander mis à jour où le moteur est démarré à des températures extérieures basses, la climatisation ne peut pas être actionnée à distance si l'une des conditions suivantes s'applique à des températures extérieures de -10 °C ou moins :
     (Si vous ne savez pas si votre véhicule est concerné, veuillez contacter votre concessionnaire).
    - Vous utilisez la charge rapide ou le V2H.
    - Vous avez démarré une opération de commande à distance de la climatisation dans les 15 secondes qui suivent la mise hors tension du véhicule.
    - Vous avez procédé à l'opération au moins trois fois consécutives. Une opération à distance peut être effectuée au maximum deux fois à une température extérieure d'environ -10 °C ou moins. Pour réinitialiser, conduisez le véhicule à au moins 8 km/h.
    - La programmation de la climatisation a été réglée. Désactivez toutes les programmations réglées, conduisez le véhicule à une vitesse d'au moins 8 km/h, puis réessayez la commande à distance.

### ATTENTION

- La commande à distance de climatisation peut être utilisée consécutivement deux fois au maximum (dans le cas des voitures à essence). Pour réinitialiser, vous devez démarrer le moteur manuellement et conduire le véhicule à une vitesse d'au moins 8 km/h.
- Dans certaines régions, vous risquez d'enfreindre la réglementation et de vous exposer à des sanctions si vous faites tourner le moteur sans raison valable alors que le véhicule est à l'arrêt.
- N'utilisez pas l'application sur la voie publique, car vous pourriez enfreindre le code de la route.

Verrouillage des portes/Déverrouillage à distance

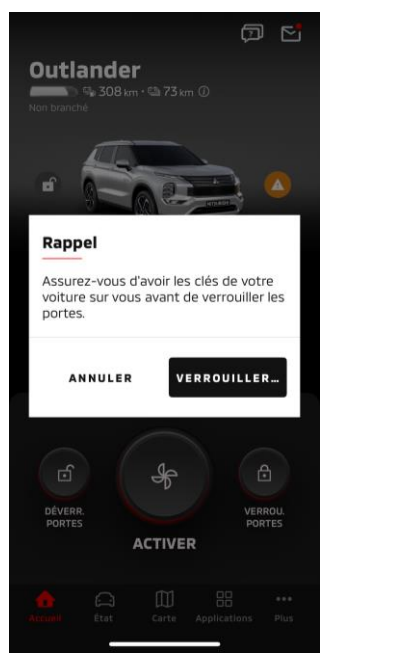

Verrouillage des portes

### Verrouillage des portes/Déverrouillage à distance

Vous pouvez verrouiller/déverrouiller les portes depuis l'application mobile.

- Si vous saisissez trois fois le code PIN de manière incorrecte, l'application passe automatiquement à l'écran de connexion de l'application.
- Si vous procédez à une opération de verrouillage/déverrouillage des portes à distance, toutes les portes seront verrouillées/déverrouillées.
- Si vous n'ouvrez pas une porte même après que 30 secondes se soient écoulées depuis l'opération de déverrouillage de la porte à distance, les portes se verrouilleront automatiquement.

### Conditions d'utilisation

- Vous ne pouvez pas effectuer une opération de verrouillage/déverrouillage des portes à distance lorsque le bouton d'alimentation ou le bouton du moteur est allumé.
- Vous ne pouvez pas effectuer une opération de verrouillage des portes à distance lorsque les portes/le coffre sont ouverts.

### ATTENTION

- Vous pouvez procéder à une opération de verrouillage/déverrouillage des portes à distance même si la clé se trouve à l'intérieur du véhicule. Gardez la clé avec vous en permanence.
- L'alarme de sécurité est activée lors du verrouillage des portes à distance et désactivée lors du déverrouillage des portes à distance.

| DÉVERROL     |         | ES PORTES     |
|--------------|---------|---------------|
|              |         |               |
| Entrer votre | demande | ur envoyer la |
| t de         |         |               |
|              |         |               |
| -            | 2       | 7             |
| 1            | 2       | 3             |
| 4            | 5       | 6             |
| 7            | 8       | 9             |
| EFFACER      | 0       | ×             |
|              |         |               |

#### Déverrouillage des portes

Recharge/Programmation de la recharge

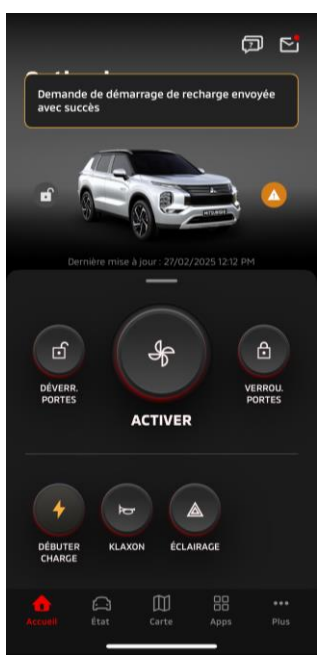

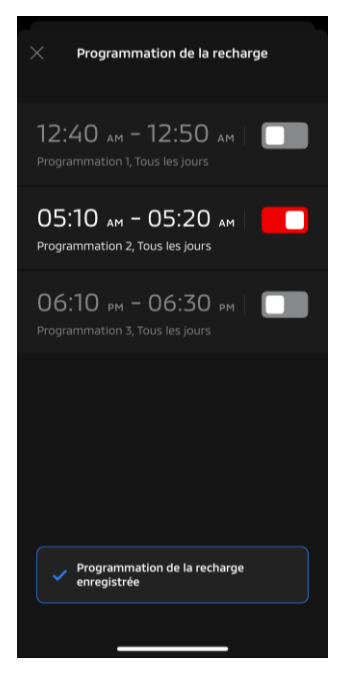

Recharge

Programmation de la recharge

### Recharge

Vous pouvez débuter la recharge de la batterie immédiatement.

Vous ne pouvez pas arrêter la recharge à partir de l'application mobile.

### Conditions d'utilisation

Pour effectuer une « charge », vous devez remplir toutes les conditions suivantes :

- Votre véhicule et votre smartphone disposent tous deux d'une bonne connexion au réseau mobile.
- Le levier de vitesse est en position de stationnement (P) et le bouton d'alimentation est éteint.
- Toutes les portes du véhicule sont fermées et verrouillées.
- Le capot et le coffre sont fermés.
- La prise du chargeur est branchée et la programmation de la recharge est réglée.

### Programmation de la recharge

Vous pouvez programmer la recharge.

- Vous ne pouvez pas arrêter la recharge à partir de l'application mobile.
- Sur les modèles Outlander, si vous réglez la programmation de la recharge sur l'application mobile ou le système d'infodivertissement, les réglages de la minuterie seront synchronisés sur les deux systèmes.
- Dans le cas du modèle eK X EV, il n'y a pas de fonction de programmation de la recharge sur l'application mobile. Le compteur possède une fonction de réglage de la programmation.

### Conditions d'utilisation

La Programmation de la recharge ne peut pas être utilisée si la prise du chargeur n'est pas connectée.

Télécommande Klaxon/Télécommande Éclairage

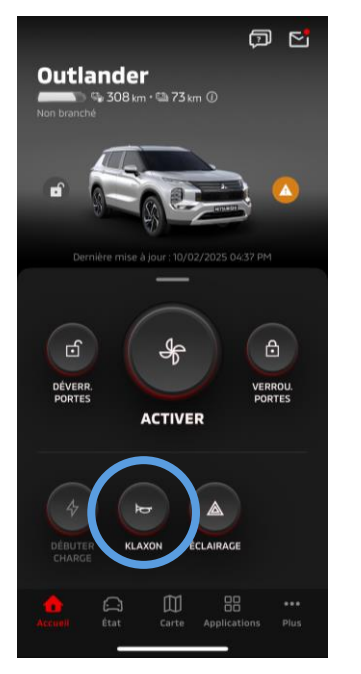

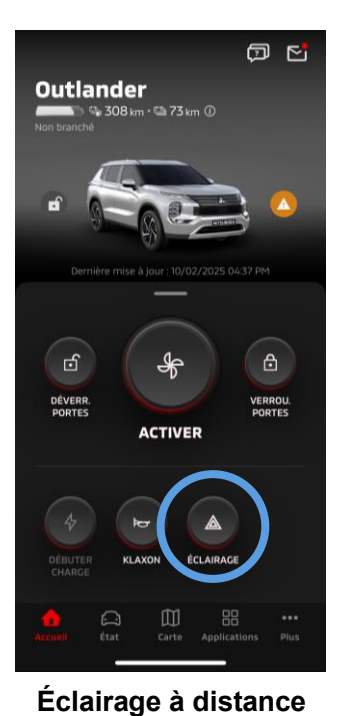

Klaxon à distance

### Klaxon à distance

Vous pouvez actionner le klaxon depuis l'application mobile.

- Le klaxon retentit une fois.
- Le coup de klaxon dure 0,6 seconde.

### Conditions d'utilisation

Lors du démarrage du moteur, le klaxon ne retentit pas.

### Éclairage à distance

L'éclairage peut être allumé à partir de l'application mobile.

- Le phare/feu de position s'allume.
- L'éclairage s'éteint automatiquement, après avoir clignoté cinq fois.

Conditions d'utilisation

Lors du démarrage du moteur, l'éclairage ne s'allume pas.

État (rapport sur l'état du véhicule), Suivi du kilométrage (historique de la conduite), Historique de recharge

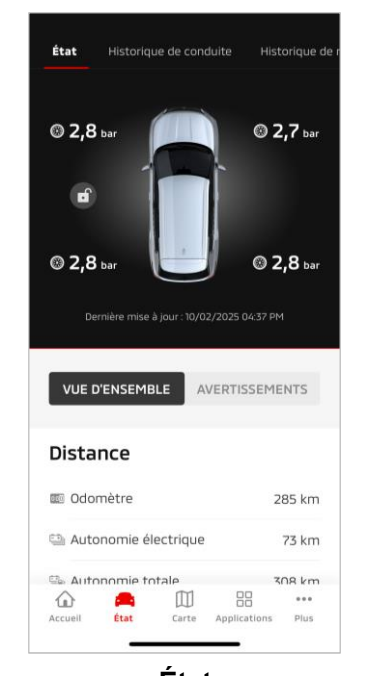

|                                                           | de conduite                       | Historique de                    |
|-----------------------------------------------------------|-----------------------------------|----------------------------------|
| Semaine                                                   | Mais                              | Année                            |
| 23/févr., 2025-1/ma                                       | ars, 2025 🔻                       |                                  |
| —— км                                                     |                                   |                                  |
|                                                           |                                   |                                  |
| Graphique                                                 | e non dispor                      | hible                            |
|                                                           |                                   | nore                             |
|                                                           |                                   | ibie                             |
| Détails                                                   |                                   | in the                           |
| Détails<br>Aujourd'hui                                    | Semain                            | e sélectionn                     |
| Détails<br>Aujourd'hui<br>Temps de cond Mi<br>Distance Kr | Semain<br>N Temps d<br>M Distance | e sélectionn<br>e cond MIN<br>KM |
| Détails<br>Aujourd'hui<br>Temps de cond Mi<br>Distance Ki | N Temps d<br>Distance             | e sélectionn<br>e cond MIN<br>KM |
| Détails Aujourd'hui Temps de cond Mi Distance Ki          | N Temps d<br>Distance             | e sélectionn<br>e cond MiN<br>KM |

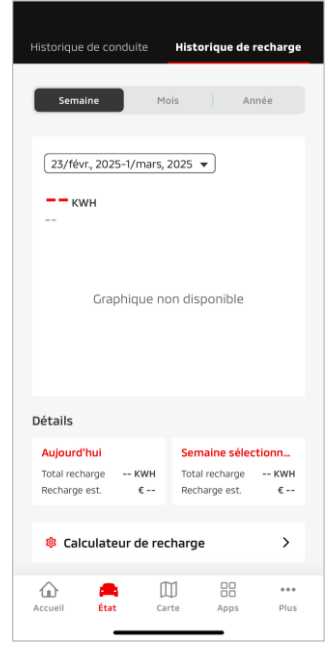

État (Rapport sur l'état du véhicule)

Suivi du kilométrage (historique de conduite)

Historique de recharge

État (Rapport sur l'état du véhicule)

Vous pouvez vérifier les informations relatives à l'état du véhicule et l'état des voyants d'avertissement.

Suivi du kilométrage (historique de conduite)

Vous pouvez vérifier la durée de conduite et le kilométrage du véhicule pour chaque jour, mois ou année.

### ATTENTION

 En fonction de l'environnement du réseau pendant la conduite, des divergences peuvent apparaître avec les données de conduite réelles, en raison de l'impossibilité d'obtenir des données de conduite en temps réel.

### Historique de recharge

Vous pouvez vérifier le temps de charge et le coût de charge du véhicule pour chaque jour, mois ou année.

Localisation de véhicule, Envoi de la destination à la voiture, Navigation vers la destination finale

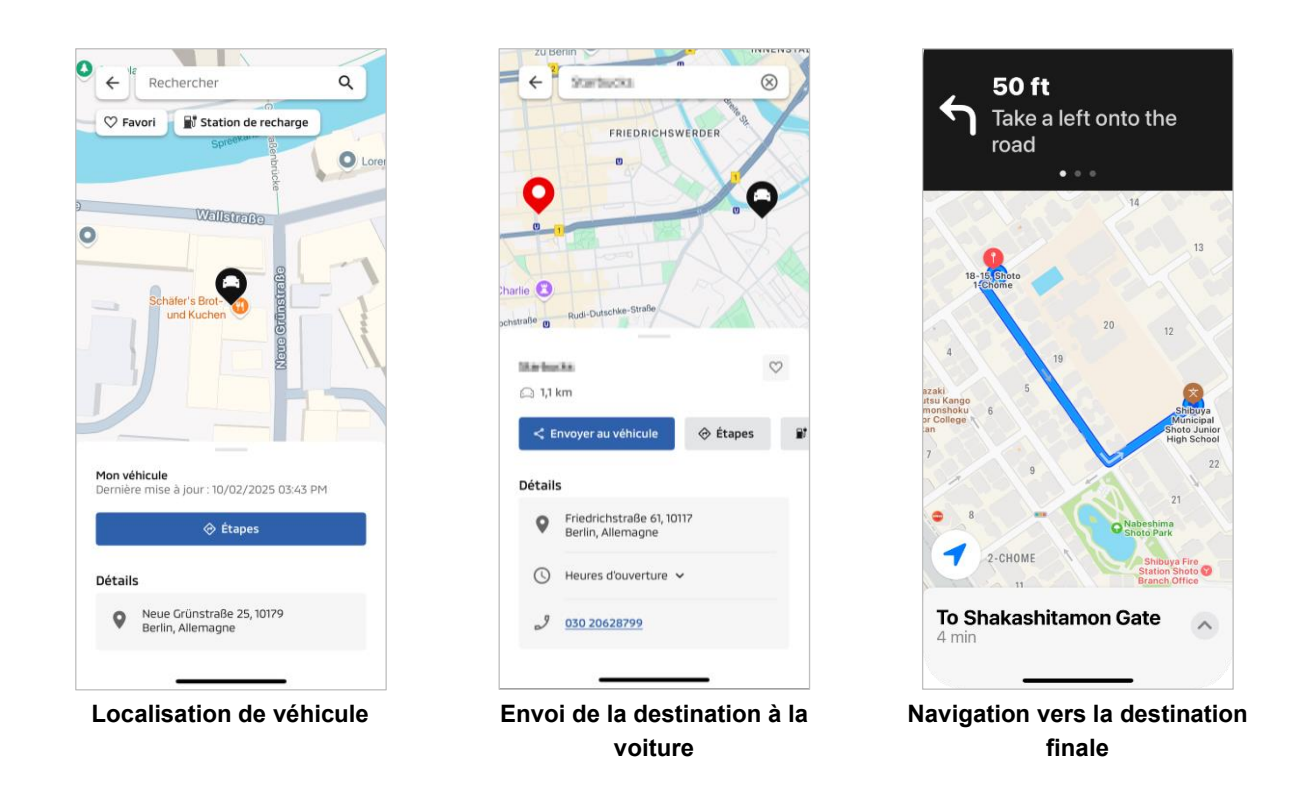

Localisation de véhicule (vérification de l'emplacement de stationnement)

Cette fonction vous permet de vérifier l'emplacement actuel de votre véhicule sur l'application mobile.

### Envoi de la destination à la voiture

Cette fonction vous permet d'envoyer la destination réglée sur l'application pour smartphone au système de navigation avant de monter dans votre voiture.

Navigation vers la destination finale

Cette fonction vous permet de vérifier l'itinéraire jusqu'à votre destination finale sur l'application pour smartphone, même après être sorti de votre véhicule.

Une notification apparaît sur l'application lorsque le véhicule se trouve à moins de 2 kilomètres de la destination finale à vol d'oiseau. Aucune notification ne s'affiche sur l'application si vous atteignez votre destination finale et que le guidage routier est terminé sur le GPS.

### Conditions d'utilisation

Pour recevoir des notifications de navigation après avoir quitté le véhicule, vous devez activer la liaison avec la navigation et la navigation post-sortie sur le système d'infodivertissement.

### ATTENTION

En fonction de l'environnement de réseau de l'endroit où le véhicule est garé, des divergences peuvent apparaître concernant les informations de position réelles, en raison de l'impossibilité d'obtenir les informations de position correctes.

Connexion de la montre connectée

### Montre connectée

Certaines opérations à distance de l'application Mitsubishi Motors peuvent également être effectuées à l'aide d'une montre connectée. Pour utiliser les opérations à distance sur votre montre connectée, vous devez vous connecter à l'application Mitsubishi Motors sur un smartphone compatible.

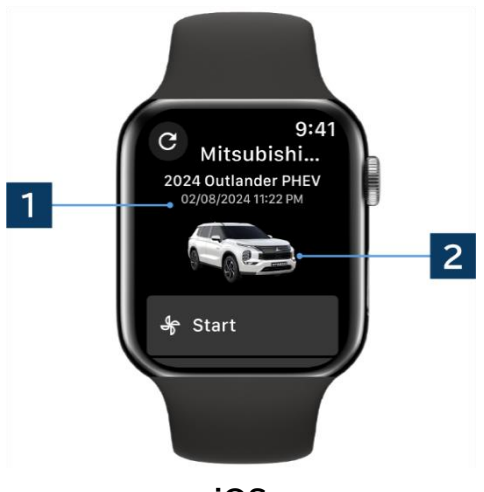

### iOS

### 1 Date et heure de la dernière mise à jour

Affiche l'état du véhicule à la date et à l'heure affichées.

### 2 Véhicule

Affiche une image de votre modèle de voiture.

Les fonctions de commande à distance suivantes peuvent être utilisées sur une montre connectée.

- Contrôle de la climatisation à distance
- Débuter la « recharge »
- Localisation de véhicule
- État (Rapport sur l'état du véhicule)

\*Les fonctions sont les mêmes sur les appareils Android et iOS.

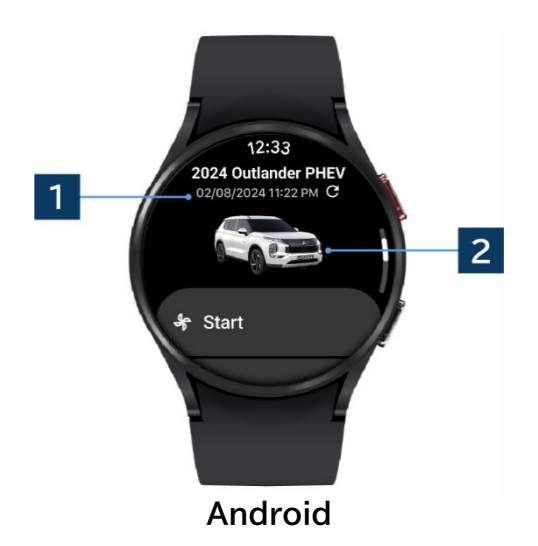

### Support utilisateur

Pour toute question concernant le service MITSUBISHI CONNECT, veuillez contacter l'assistance utilisateur MITSUBISHI CONNECT.

Nos opérateurs du support utilisateur MITSUBISHI CONNECT vous aideront à résoudre votre problème. Veuillez expliquer le problème en question de manière aussi détaillée que possible.

Pour toute autre demande, veuillez contacter le revendeur et/ou le distributeur agréé de votre pays.

Android est une marque déposée de Google LLC.

iPhone est une marque d'Apple Inc. déposée aux États-Unis et dans d'autres pays. La marque déposée iPhone est utilisée selon la licence de AIPHONE CO. LTD.

 Veuillez noter que le contenu et les informations publiées peuvent être modifiés ou révisés sans préavis en raison de modifications des spécifications de l'application.

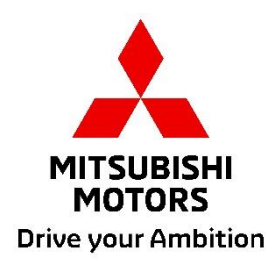